# SMART TRAVERSE CONTINUOUS INK JET

**OPERATING MANUAL** 

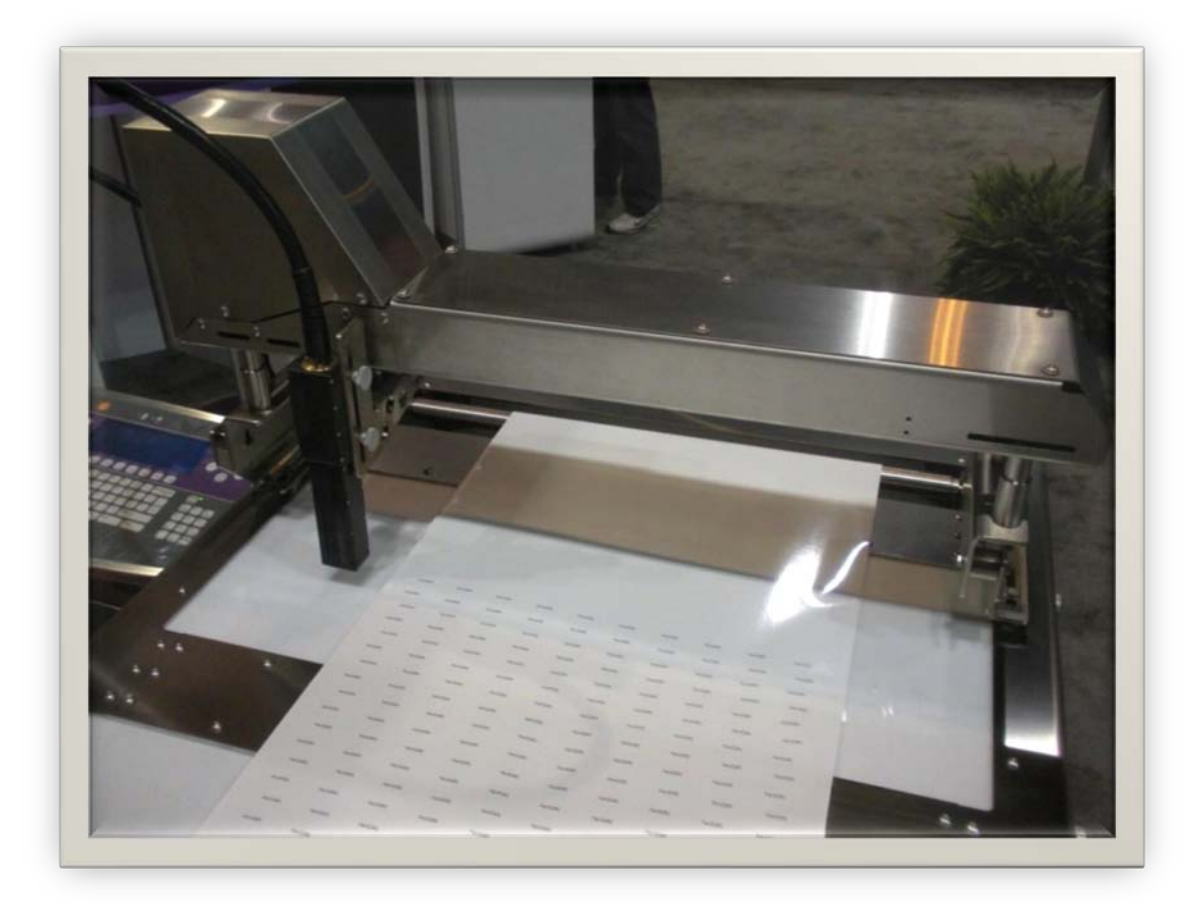

REVISED:

SEPTEMBER 15, 2011

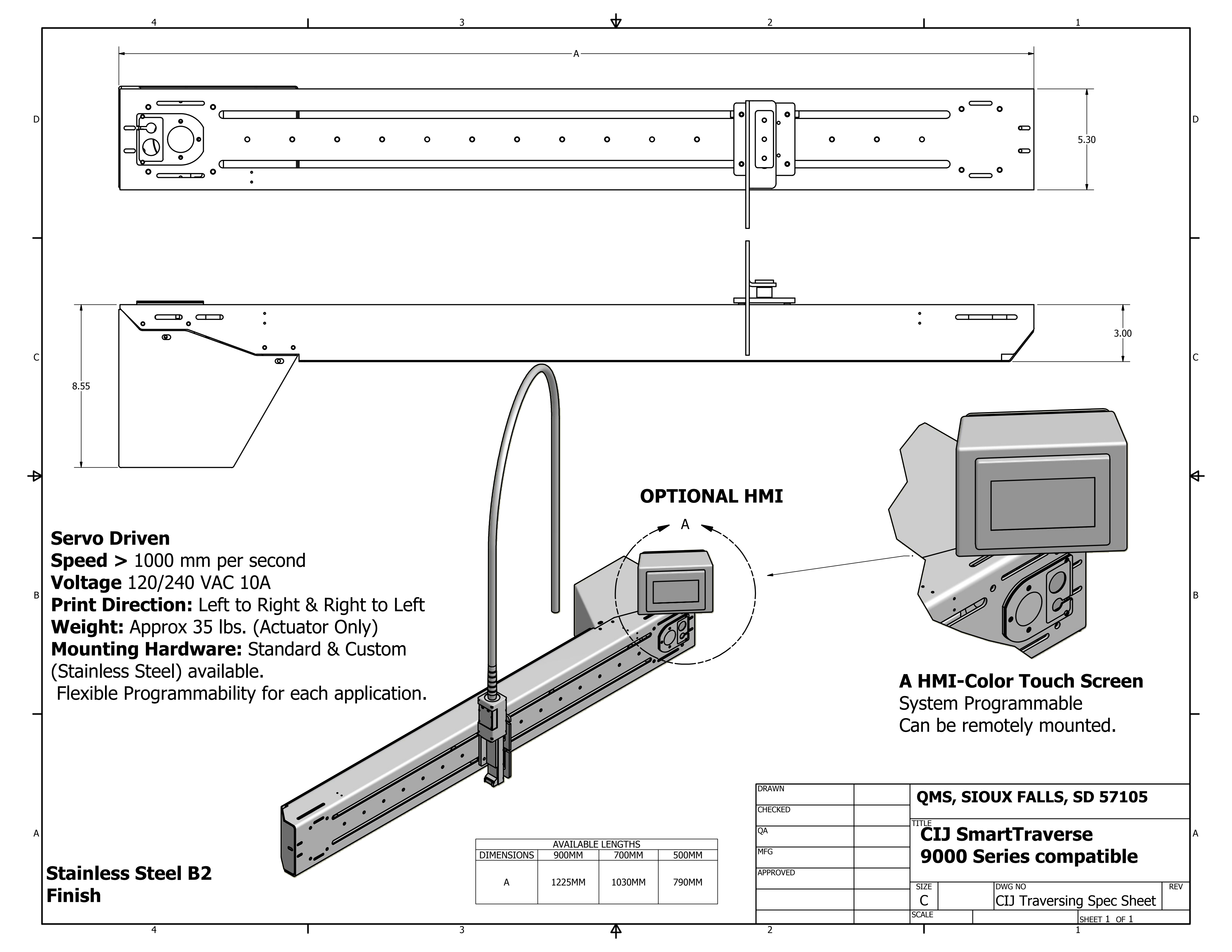

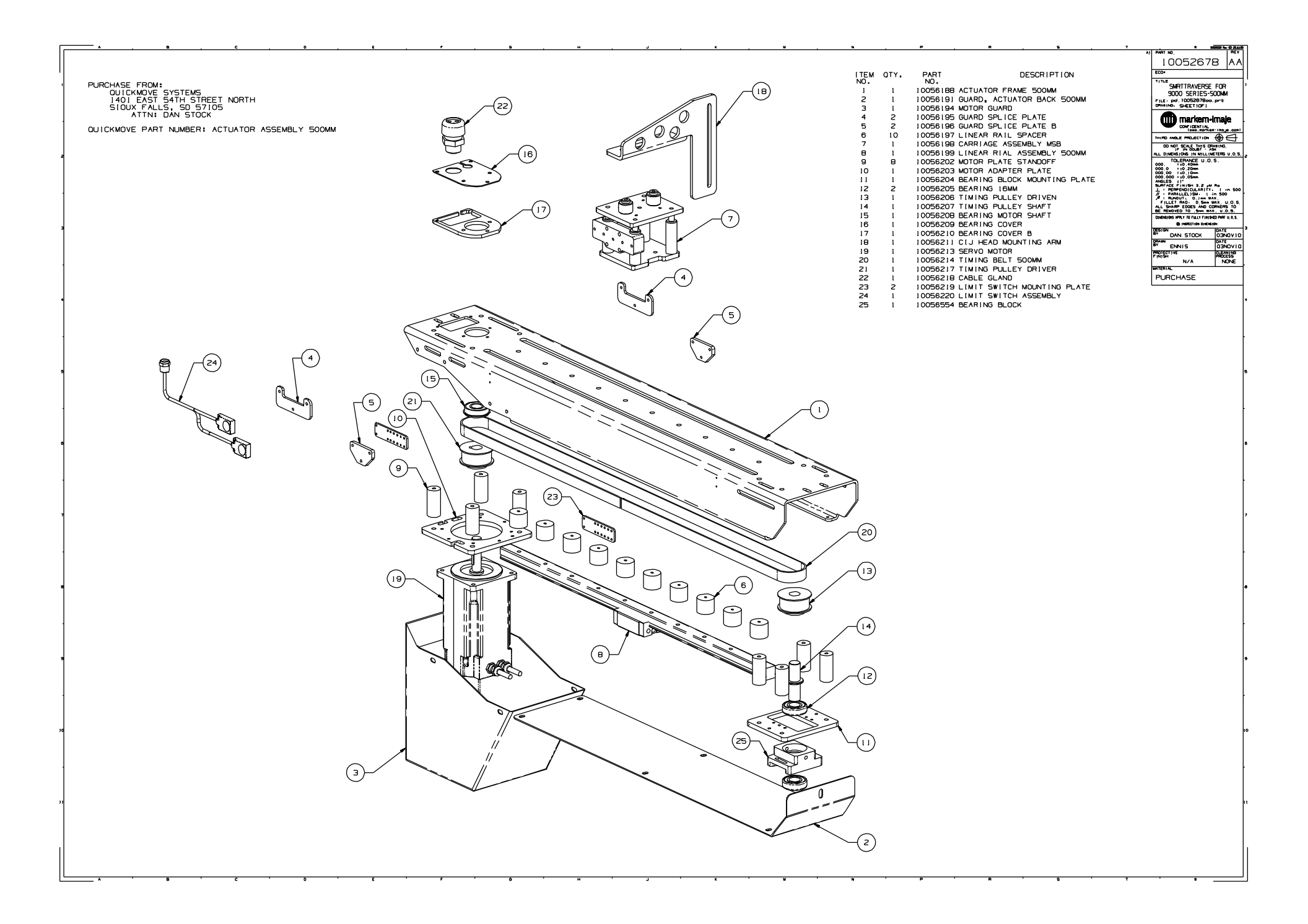

### TRAVERSE SETUP PROCEDURE:

Setting the travel distance of the traverse.

**STEP 1:** Turn "OFF" power to the traverse system.

**STEP 2:** Turn "ON" power to the traverse system.

**STEP 3:** Initiate home sequence and/or allow homing sequence to complete. *IMPORTANT: The home sequence must be completed before continuing to next step.* 

**STEP 4:** Remove connector on Main Control board at pins 7 & 8 (see photo FIG A).

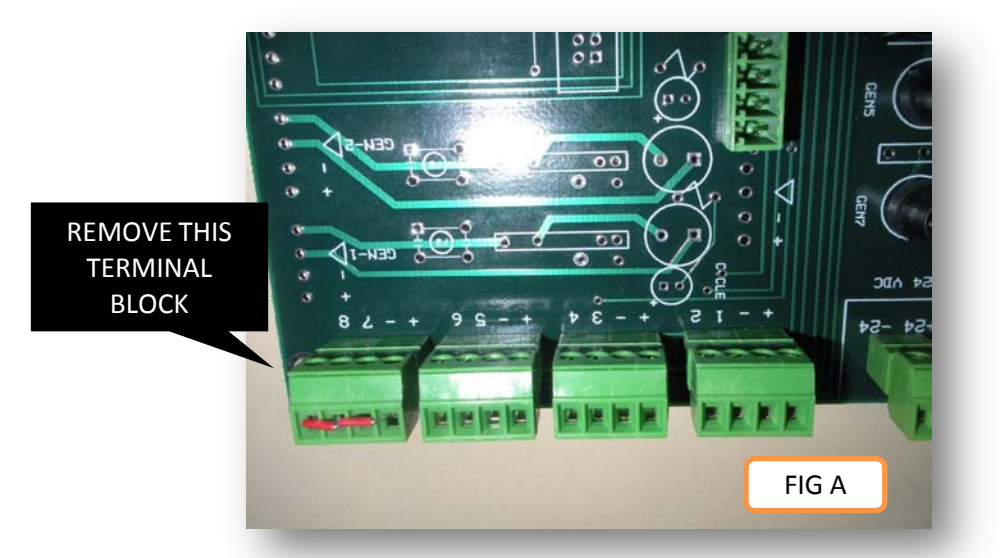

STEP 5: Set "Auto Run" selector switch to "OFF" position (Down) (see photo FIG B).

STEP 6: Turn "Rotary Speed" selector to position 7 as shown in Photo FIG B.

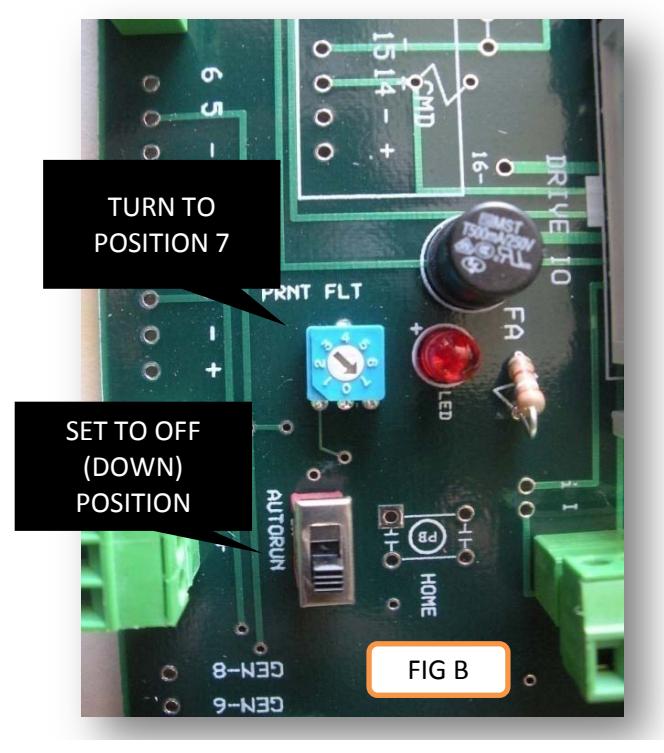

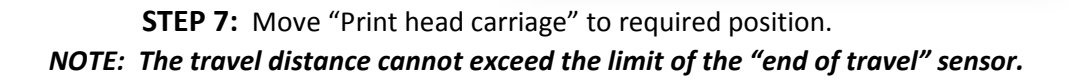

**STEP 8:** Press and Hold the "CYCLE" button on main control board until the COMM LED illuminates.

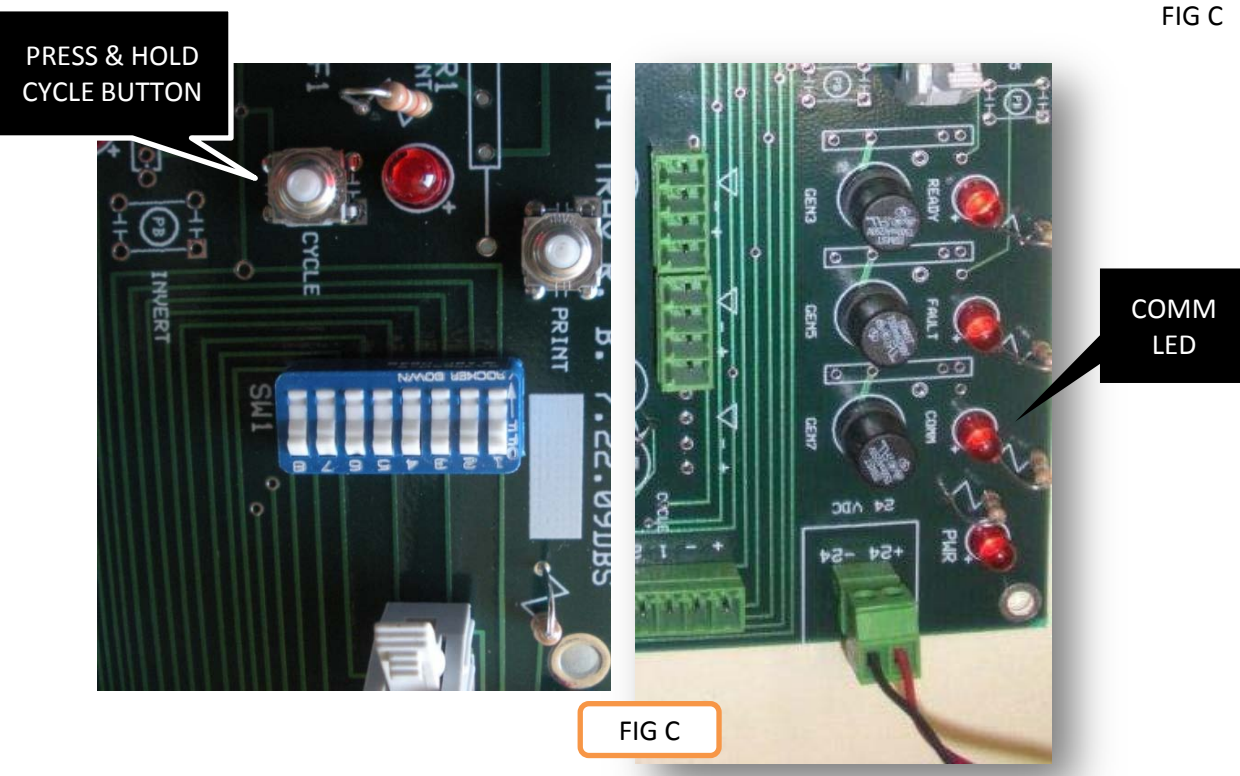

NOTE: If LED does not illuminate, the teach process may not be successful.

**STEP 9:** Return "Rotary Speed" selector to original speed setting (0-6).

**STEP 10:** Position "Auto Run" selector to desired position (on or off).

**STEP 11:** Replace connector on Main Control board at pins 7 & 8.

*IMPORTANT: Depending on configuration of the "HOME INITIATE" input, motion may commence!* 

## **HOME SEQUENCE:**

The home move is a reference cycle by which the traverse system moves in a designated direction, typically towards the motor end of the actuator. The homing sequence continues to move until the home switch is sensed. When the reference switch is sensed the traverse controller will stop motion and set the position value equal to zero. If the axis is on the reference switch when a home move is called, the traverse will move in the opposite direction until the reference switch opens and will then move back onto the reference switch, stop motion and set the position to zero. *NOTE: If a home sequence cannot be completed, the traverse system will not operate; ie: a faulty reference sensor.* 

#### AUTO HOME SETUP:

The traverse system can be configured to automatically initiate a home sequence at power up or at a positive transition of the enable circuit. To enable the "Auto Home" setting a jumper needs to be placed as indicated in PHOTO.

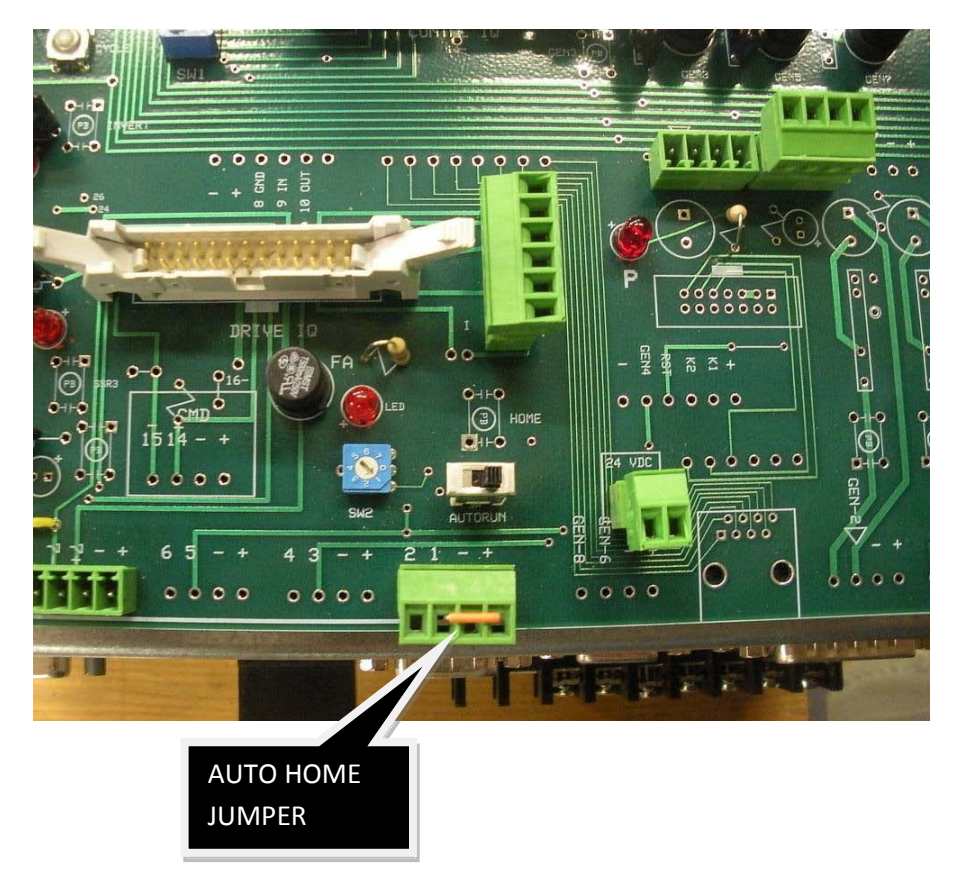

A home sequence can be initiated by a customer supplied momentary push button or relay. This can be wired to the "Home initiate" input #1 (Jumper Removed).

### **REFERENCE SENSORS:**

Two sensors are located on each end of the traverse actuator. By default, the sensor closest to the servo motor is referred to as the HOME switch and the sensor on the opposite end of the actuator references the end of travel sensor or EOT. The photo FIG A shows the HOME sensor mounted on the actuator. The sensor has an adjustment range of approximately 30mm.

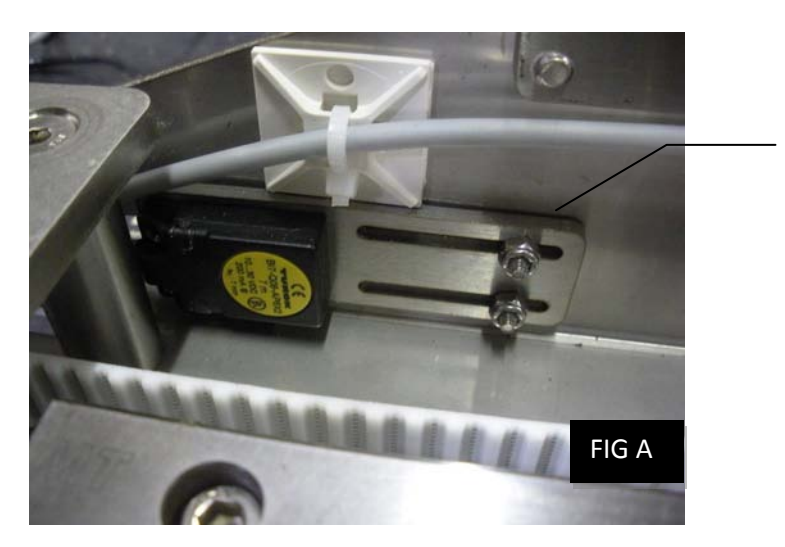

APPROXIMATLEY 30mm ADJUSTMENT RANGE

#### IMPORTANT:

During NORMAL operation should the axis reach the EOT (End Of Travel) sensor, the system will immediately STOP motion and will automatically call an HOME move. Should this occur the system will need to be adjusted such that the carriage never reaches the EOT sensor. This can be accomplished by either adjusting the EOT sensor or reducing the travel distance of the traverse.

Both the Home and EOT reference sensors are connected in a single harness connected to a bulkhead quick disconnect fitting located on the end of the traverse actuator. See PHOTO FIG B

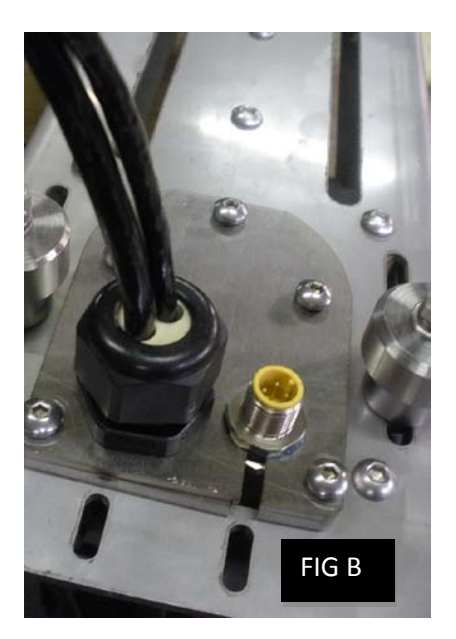

A quick disconnect cable (FIG C) connects to the bulk head fitting located on the traverse actuator.

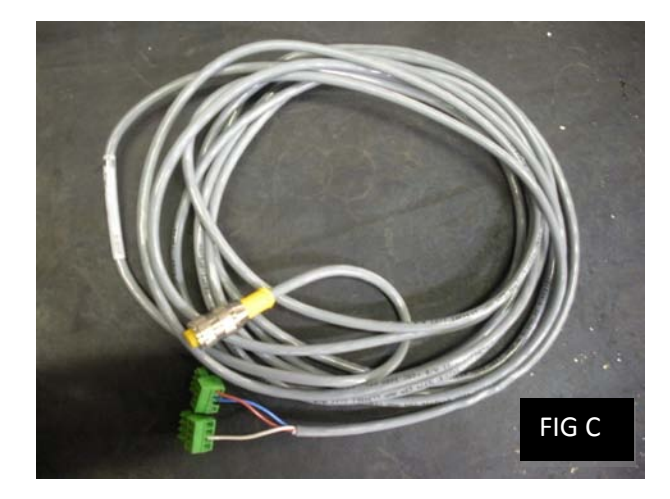

Connection to the Main Control circuit board are as pictured below.

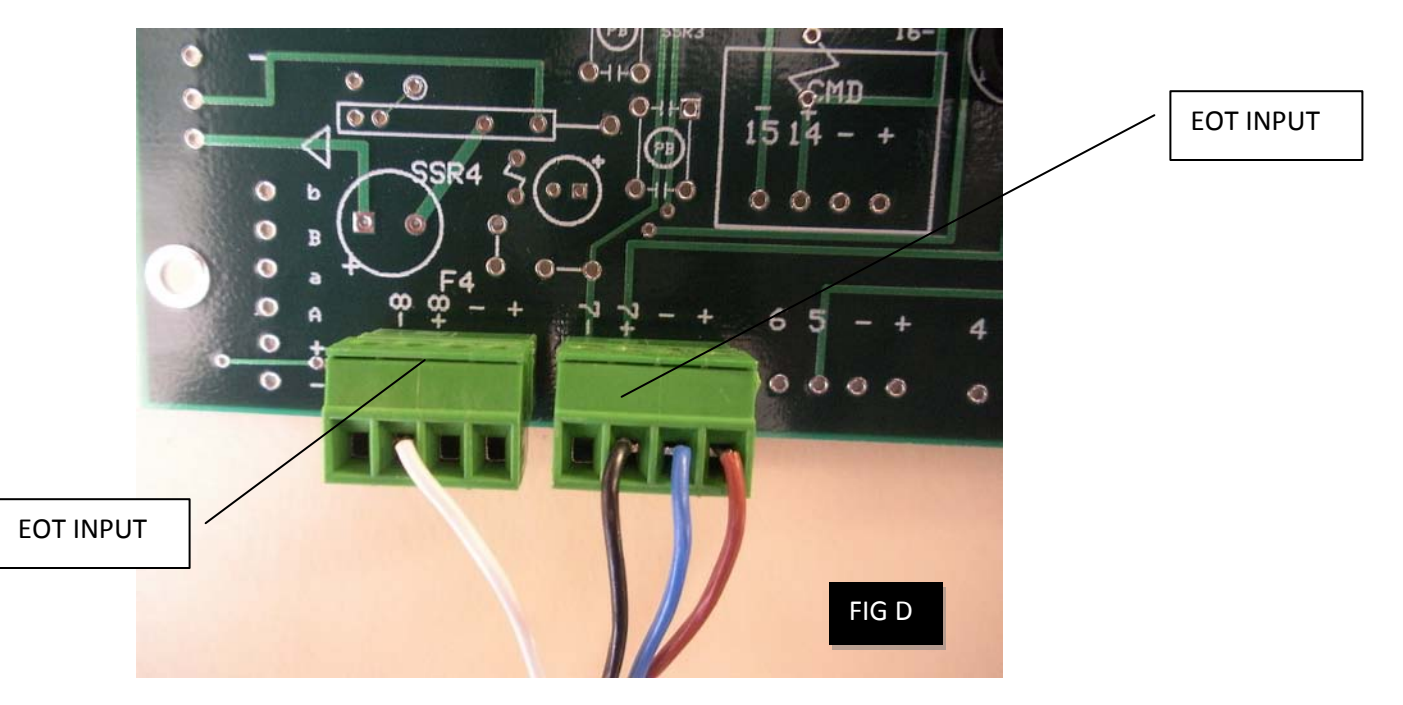

By default; the home sensor wire is connected to input 7+ and the EOT sensor is connected to input 8+ as pictured above (FIG D).

NOTE: In some instances where the traverse system must home "away" from the servo motor, the connectors can be interchanged to accommodate reverse rotation. The reverse rotation is possible by reversing the timing pulley on the actuator.

## **RUN MODE**

The "Run" mode is a required condition for the normal operation of the traverse system. When NOT in the run mode, the system will ignore any cycle input commands and the system will not send a print signal to the printer.

#### AUTO RUN MODE SETUP:

The traverse system can be configured to automatically transition to the "RUN" mode at a power up or at a positive transition of the enable circuit. To enable the "Auto RUN" setting, the selector switch located on the Main Control Board must be placed in the "ON" (up) position.

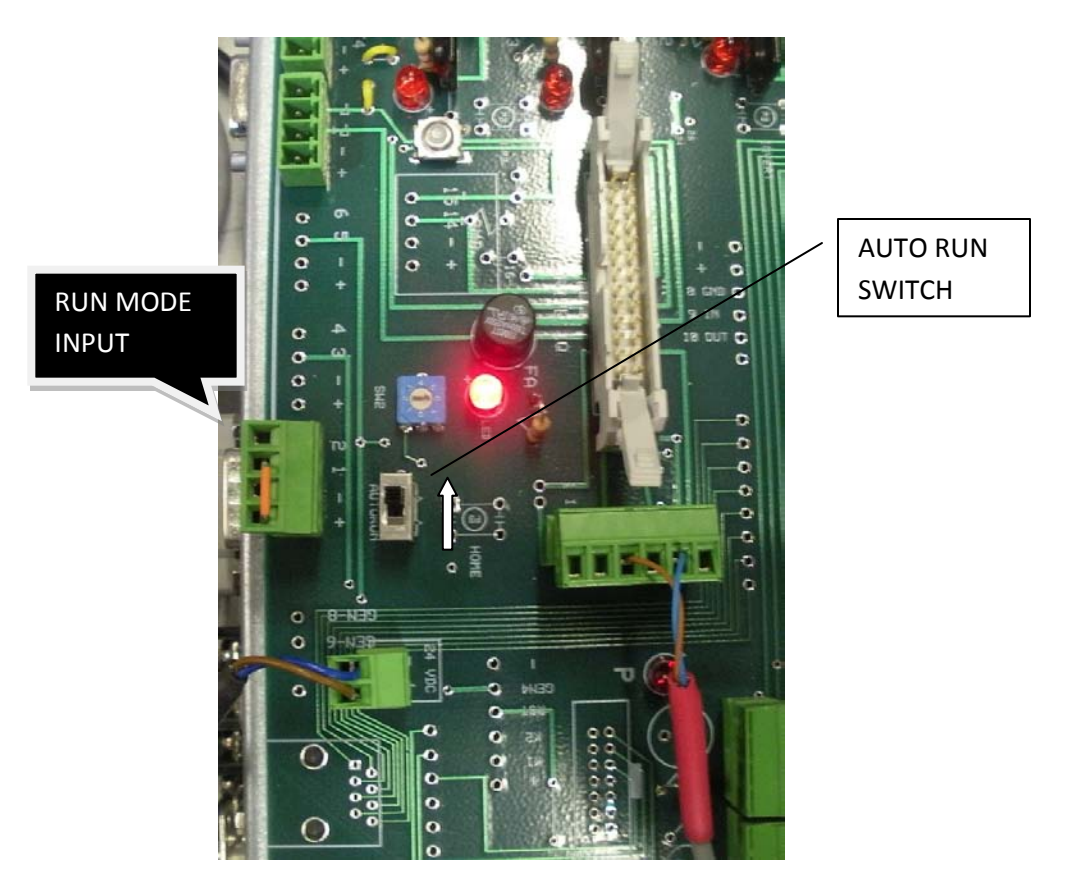

A customer supplied selector switch or relay (maintained) can be wired to the "RUN MODE" input "2

NOTE: A home sequence must be completed for the system to enter the Run Mode.

### **TRAVERSE SPEED SETTING:**

The speed at which the traverse travels can be adjusted to meet the application requirements. A rotary selector switch has settings available from 0 to 7. Setting number 7 is reserved for programming. Valid settings are 0 through 6. Setting 0 will result in the slowest speed setting and setting 6 will provide the fastest speed setting.

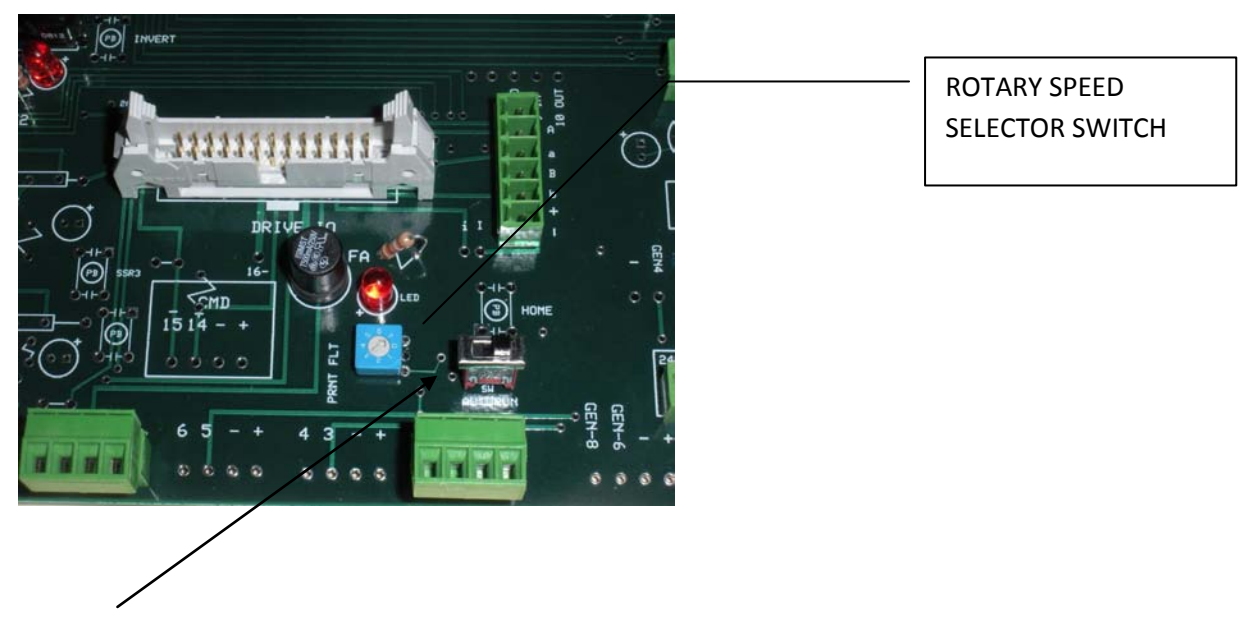

NOTE: On board versions C and later, there are 2 rotary selector switches available. The switch associated with the speed control is located nearest the AUTORUN selector switch.

# System status LED Indicators and Relays:

The three LED indicators located on the Main Control circuit board will show the system status of system. The following is a brief description of how they operate.

**READY LED:** Steady "ON" indicates the system is "Ready" to operate. The associated relay is typically used to interface between the traverse unit and the customers packaging machine. A solid state relay is provided for isolation of power.

**FAULT LED:** Steady "ON" indicates the "enable circuit" is open Connector 7 & 8 (either channel) or dip switch settings 7 or 8 are in the "OFF" position.

Flashing Fault LED indicates the printer faults and or warning relays are open. Be sure the printer is not in a "fault or warning" condition.

**COMM LED:** Indicates the system has not completed a "Home" sequence and the system is not in the "RUN" mode.

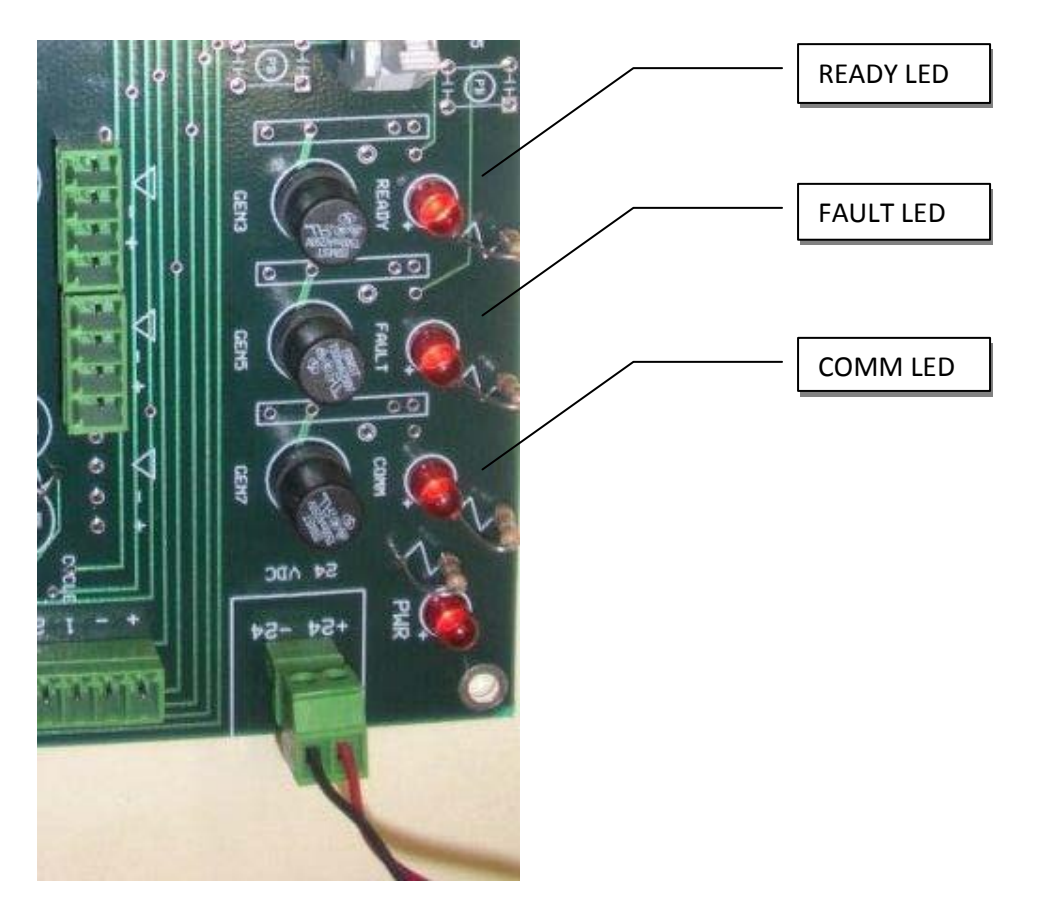

IMPORTANT! Do not connect any other devices to the control power of the traverse system other than what is listed on the wiring diagram. Connecting auxiliary devices may cause erratic operation and or severe damage to the traverse system.

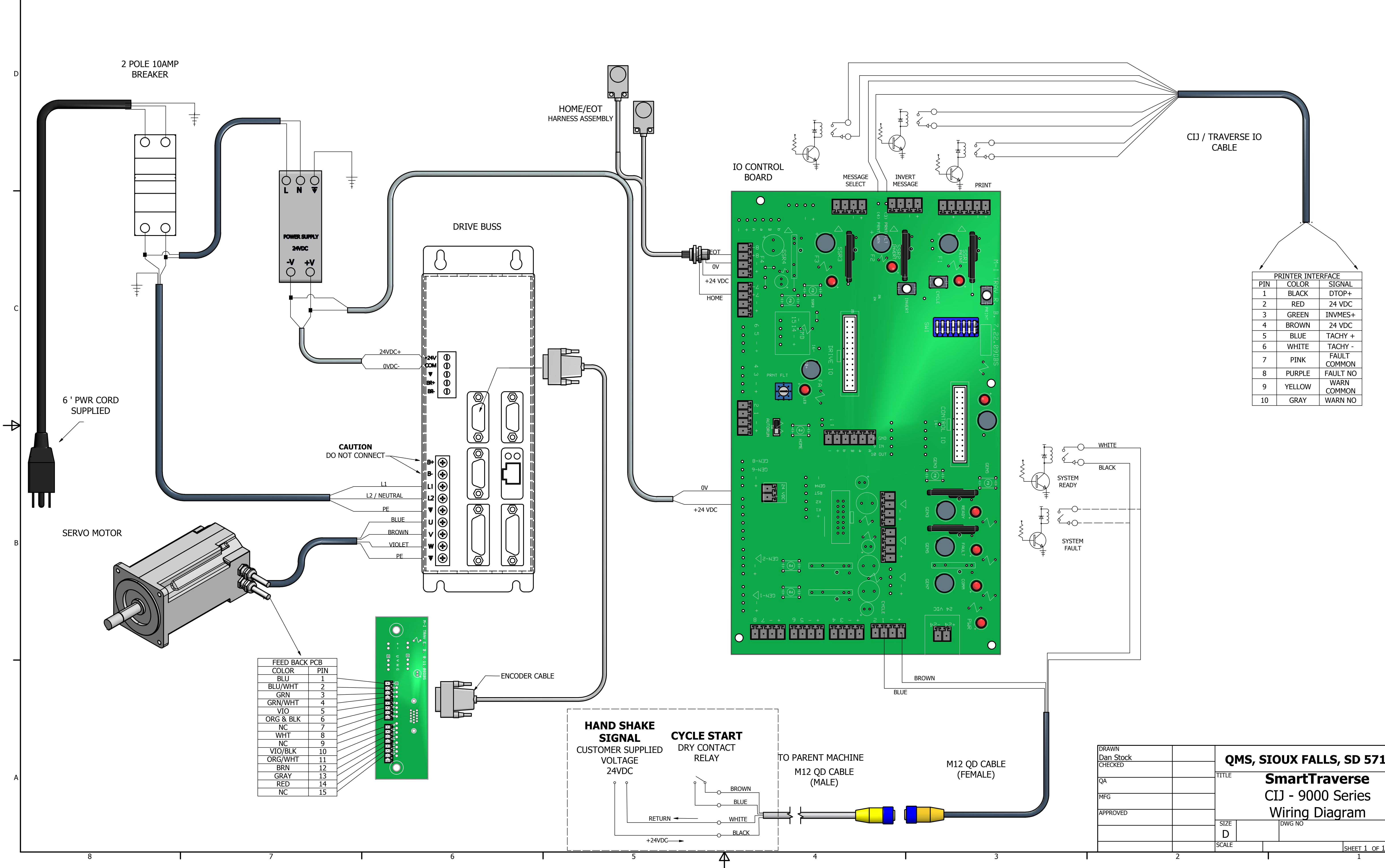

| PRINTER INTERFACEPINCOLORSIGNAL1BLACKDTOP+2RED24 VDC3GREENINVMES+4BROWN24 VDC5BLUETACHY +6WHITETACHY +6WHITETACHY -7PINKFAULT<br>COMMON8PURPLEFAULT NO0NEW OWNWARN | /   | /            |                 |
|----------------------------------------------------------------------------------------------------|-----|--------------|-----------------|
| PRINTER INTERFACEPINCOLORSIGNAL1BLACKDTOP+2RED24 VDC3GREENINVMES+4BROWN24 VDC5BLUETACHY +6WHITETACHY +7PINKFAULT<br>COMMON8PURPLEFAULT NO0MELL OWNWARN             |     |              |                 |
| PINCOLORSIGNAL1BLACKDTOP+2RED24 VDC3GREENINVMES+4BROWN24 VDC5BLUETACHY +6WHITETACHY +7PINKFAULT<br>COMMON8PURPLEFAULT NO0MENWARN                                   | F   | PRINTER INTE | RFACE           |
| 1BLACKDTOP+2RED24 VDC3GREENINVMES+4BROWN24 VDC5BLUETACHY +6WHITETACHY -7PINKFAULT<br>COMMON8PURPLEFAULT NO0MELL OWNWARN                                            | PIN | COLOR        | SIGNAL          |
| 2RED24 VDC3GREENINVMES+4BROWN24 VDC5BLUETACHY +6WHITETACHY -7PINKFAULT<br>COMMON8PURPLEFAULT NO0VELL OWNWARN                                                       | 1   | BLACK        | DTOP+           |
| 3GREENINVMES+4BROWN24 VDC5BLUETACHY +6WHITETACHY -7PINKFAULT<br>COMMON8PURPLEFAULT NO0VELLOWWARN                                                                   | 2   | RED          | 24 VDC          |
| 4BROWN24 VDC5BLUETACHY +6WHITETACHY -7PINKFAULT<br>COMMON8PURPLEFAULT NO0VELLOWWARN                                                                                | 3   | GREEN        | INVMES+         |
| 5BLUETACHY +6WHITETACHY -7PINKFAULT<br>COMMON8PURPLEFAULT NO0WELL OWNWARN                                                                                          | 4   | BROWN        | 24 VDC          |
| 6WHITETACHY -7PINKFAULT<br>COMMON8PURPLEFAULT NO0VELLOWWARN                                                                                                    | 5   | BLUE         | TACHY +         |
| 7PINKFAULT<br>COMMON8PURPLEFAULT NO0VELLOWWARN                                                                                                    | 6   | WHITE        | TACHY -         |
| 8 PURPLE FAULT NO                                                                                                    | 7   | PINK         | FAULT<br>COMMON |
| WARN                                                                                                    | 8   | PURPLE       | FAULT NO        |
| 9 YELLOW COMMON                                                                                                    | 9   | YELLOW       | WARN<br>COMMON  |
| 10 GRAY WARN NO                                                                                                    | 10  | GRAY         | WARN NO         |

| DRAWN<br>Dan Stock<br>CHECKED |   | QMS, SIOUX FALLS, SD 57105 |   |    |            |              |     |
|-------------------------------|---|----------------------------|---|----|------------|--------------|-----|
| QA                            |   | TITLE                      |   | Sr | martTra    | verse        |     |
| MFG                           |   |                            |   | CI | J - 9000   | Series       |     |
| APPROVED                      |   | 0175                       |   | V١ | viring Dia | gram         |     |
|                               |   |                            |   |    | DWG NO     |              | REV |
|                               |   | SCALE                      | • |    |            | SHEET 1 OF 1 |     |
|                               | 2 |                            |   | Τ  |            | 1            |     |

#### DIAGNOSTIC LED ERROR CODES

#### WARNINGS

| 1  | Chasis Heatsink Temp Warning  | LOWER AMBIENT TEMP                                  |
|----|-------------------------------|-----------------------------------------------------|
| 2  | Chasis Ambient Temp Warning   | LOWER AMIENT TEMP                                   |
| -  |                               |                                                     |
|    |                               |                                                     |
| 4  | Motor Calculated Temp Warning | REDUCE DUTY CYCLE                                   |
| 5  | Overtravel PLUS Warning       | MOVE OFF AXIS                                       |
| 6  | Overtravel MINUS Warning      |                                                     |
| U  | Overtraver windos warning     |                                                     |
|    |                               | FAULTS                                              |
| 11 | Drive Memory Fault            | CONTACT QMS                                         |
|    |                               |                                                     |
| 12 | Buss Over Voltage             | EXCESSIVE AC INPUT VOLTAGE                          |
| 13 | PM Over Current               | INTERNAL MOTOR WINDING SHORT CIRCUIT                |
|    |                               |                                                     |
| 14 | Over Power Fault              | CHECK FOR MECHANICAL LOAD PROBLEMS                  |
| 15 | Motor Temperature Fault       | CHECK MOTOR WIRING                                  |
|    |                               |                                                     |
| 16 | Continuous Current Fault      | CHECK FOR MECHANICAL LOAD PROBLEMS                  |
| 17 | Chasis Heatsink Temp Fault    | CHECK FOR MECHANICAL LOAD PROBLEMS                  |
|    |                               |                                                     |
| 22 | Feedback Fault                | VERIFY ENCODER WIRING IS CORRECT                    |
| 23 | Chasis Ambient Temp Fault     | LOWER AMBIENT TEMPERATURE, INCREASE CABINET COOLING |
| 25 |                               |                                                     |
| 25 | Drive Timing Fault            | CONTACT QMS                                         |
| 26 | Drive Interface Fault         | CONTACT QMS                                         |
| 27 |                               |                                                     |
| 21 | USEI SEI FAUIL                |                                                     |
| 31 | F1 Communication Fault        | VERIFY ENCODER WIRING IS CORRECT                    |
| 22 | Quan Crand Fault              |                                                     |
| 52 | Over Speed Fault              |                                                     |

| 33 | Over Current Fault                | CHECK FOR MECHANICAL LOAD PROBLEMS             |
|----|-----------------------------------|------------------------------------------------|
|    |                                   |                                                |
| 34 | Drive Communications Fault        | CONTACT QMS                                    |
|    |                                   |                                                |
| 35 | Power Module Fault                | VERIFY AC INPUT VOLTAGE IS CORRECT             |
|    |                                   |                                                |
| 36 | Setup Data Fault                  | INVALID CONFIGURATION DATA                     |
|    |                                   |                                                |
| 41 | Relay Fault                       | CONTACT QMS                                    |
|    |                                   |                                                |
| 42 | PM2 Over Current Fault            | REMOVE ALL POWER AND MOTOR CONNECTIONS.        |
|    |                                   | PERFORM CONTINUITY CHECK                       |
|    |                                   |                                                |
| 43 | PM Over Temperature Fault         | CHECK FOR MECHANICAL LOAD PROBLEMS             |
|    |                                   |                                                |
| 44 | Motor Ground Fault                | MAKE SURE MUTOR GROUND CONNECTIONS ARE CORRECT |
| 45 | AC Instant Query Voltage          |                                                |
| 45 | AC input Over voltage             | VERIFY INPUT VAC IS WITH SPECIFICATIONS        |
| 46 | Overtravel BLUS Fault             |                                                |
| 40 | Overtraverr LOS radit             |                                                |
| 47 | Overtravel MINUS Fault            |                                                |
|    |                                   |                                                |
| 52 | Digital Link Communications Error | CORRUPT DIGITAL LINK MESSAGES RECEIVED         |
|    |                                   |                                                |
| 53 | Undetermined Drive                | DRIVE DAMAGED                                  |
|    |                                   |                                                |
| 77 | Drive Not Ready                   | CONTACT QMS                                    |
|    | •                                 |                                                |

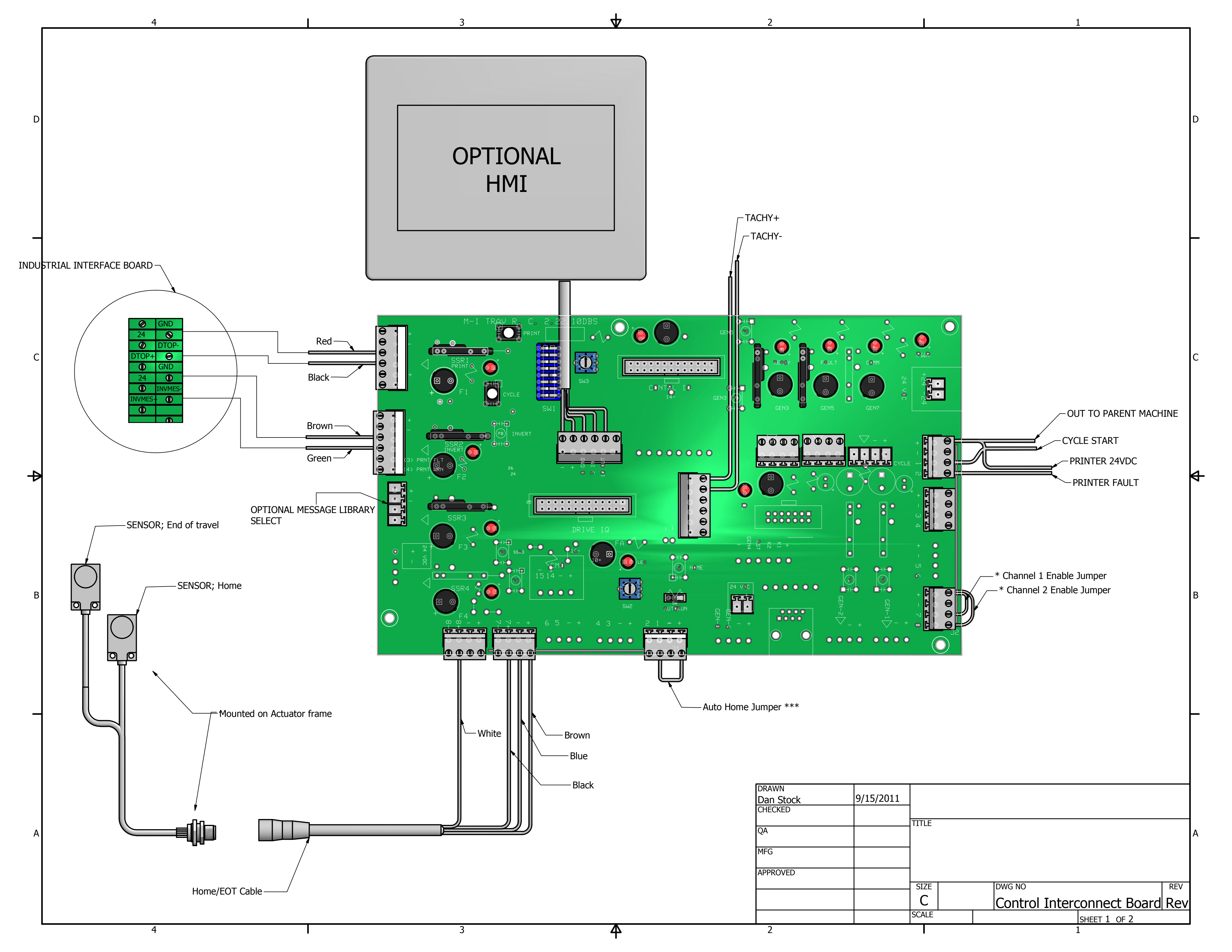